# Razvoj softvera 2020.

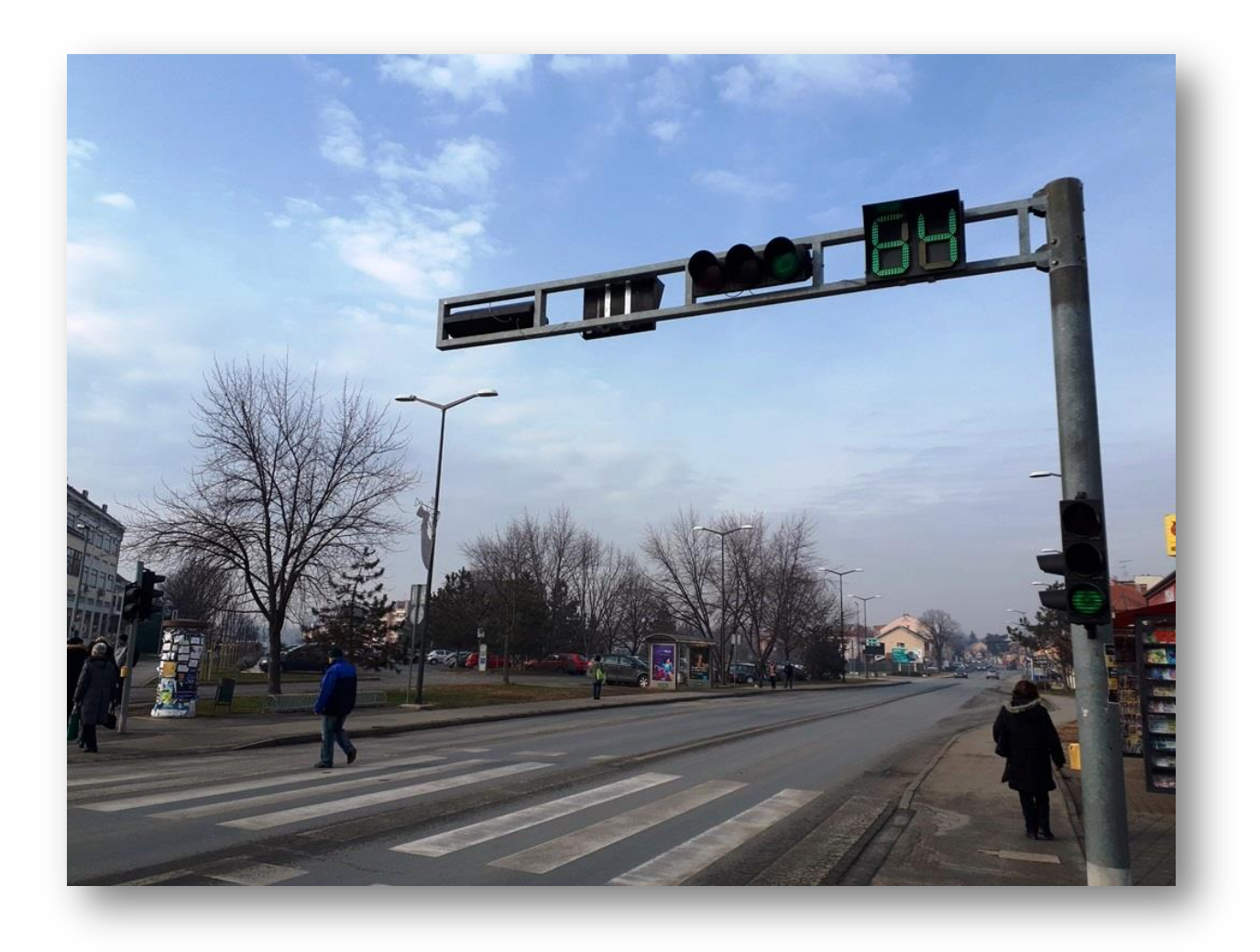

# Semafor u Vukovaru (IoT Arduino)

Tehnička dokumentacija

Osnovna škola Nikole Andrića Vukovar Autor: Stefan Brković, učenik 8.razreda Mentor: Milenko Šljukić, učitelj informatike i TK

# SADRŽAJ:

| Uvod                                           | 3  |
|------------------------------------------------|----|
| O autoru                                       | 3  |
| Ideja                                          | 3  |
| Radno okruženje                                | 6  |
| Preuzimanje Arduino IDE                        | 7  |
| Instalacija Arduino IDE                        | 8  |
| Pokretanje i podešavanje Arduino IDE           | 9  |
| Instalacija Blynk aplikacije                   | 11 |
| Početak izrade IoT projekta u Blynk aplikaciji | 11 |
| Realizacija projekta Semafor u Vukovaru        | 12 |
| Šema spajanja                                  | 12 |
| Slika spajanja                                 | 12 |
| Programski kod                                 | 13 |
| Blynk aplikacija na pametnom telefonu          | 17 |
| Zaključak – budućnost projekta                 | 17 |

#### Uvod

#### O autoru

Zovem se Stefan Brković, učenik sam 8.razreda OŠ Nikole Andrića iz Vukovara. Od četvrtog razreda pohađam izvannastavne aktivnosti vezane za programiranje i tehničku kulturu – oblast automatike. U petom i šestom razredu sudjelovao sam na natjecanju u Infokupu kategorija algoritmi. Bio sam učesnik županijskog natjecanja. Pored informatike omiljene su mi oblasti matematika i fizika. U posljednje vrijeme uža oblast mog interesiranja je primjena programiranja u oblasti automatike.

#### Ideja

Ideja ovog rada zasniva se na problematici rada semafora u gradu Vukovaru gdje je vrijeme prolaska automobila 64 sekunde a pješaka 21. To je semafor na glavnoj i jedinoj cesti kroz Vukovar i svi automobili moraju ga proći. Prometni policajac na licu mjesta ili iz ureda (prateći situaciju nadzornom kamerom) mogao bi mobilnim telefonom (aplikacijom za mobilni telefon) uključivati prolaz automobila ili pješaka prema situaciji. Ovako se dešava da automobili ili pješaci bez potrebe dugo čekaju na prolaz.

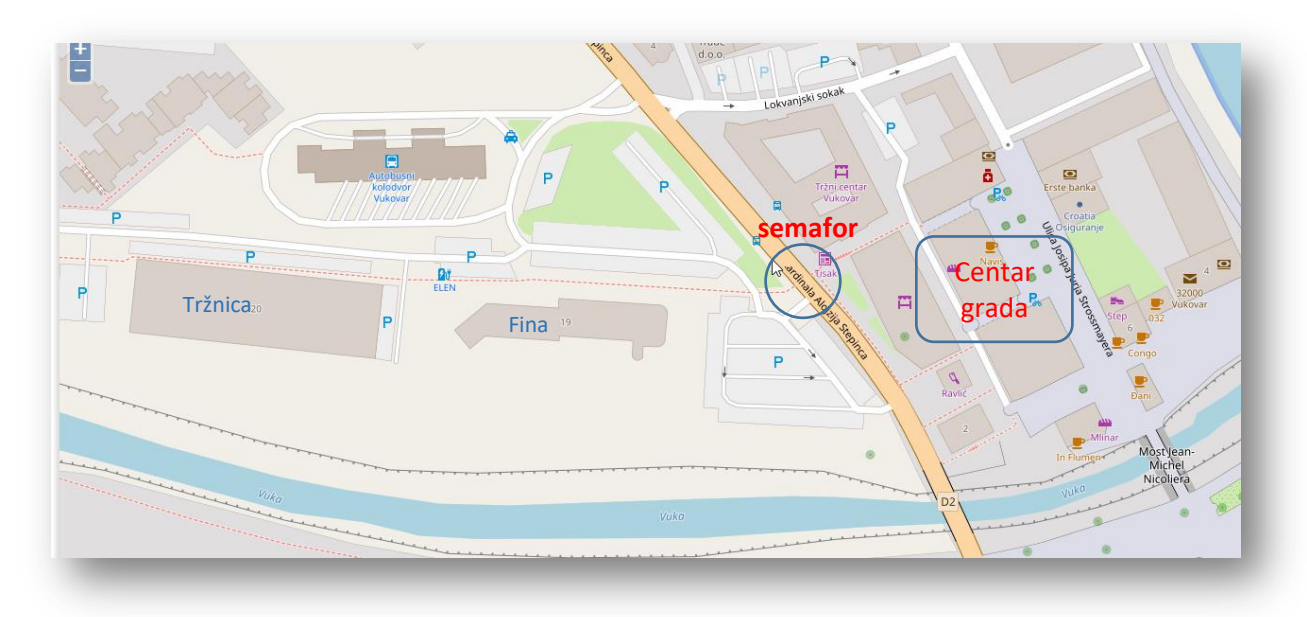

Da bi iz centra grada otišli na tržnicu, platili račune u Fini (financijskoj agenciji), autobusni kolodvor, dio grada koji se naziva Olajnica građani moraju preći prometnicu na pješačkom prijelazu (na slici oznaka semafor).

Nekoliko puta u toku dana (kada učenici sa autobusnog kolodvora idu prema centru grada i obratno) za 64s koliko traje zeleno svijetlo na semaforu za automobile sa obje strane pješačkog prijelaza nakupi se toliko pješaka da vrijeme od 21s za pješake nije dovoljno za prijelaz prometnice.

Ova problematika naročito dolazi do izražaja srijedom i subotom kada su tržnični dani u Vukovaru.

Ovo je satelitski snimak tog dijela grada.

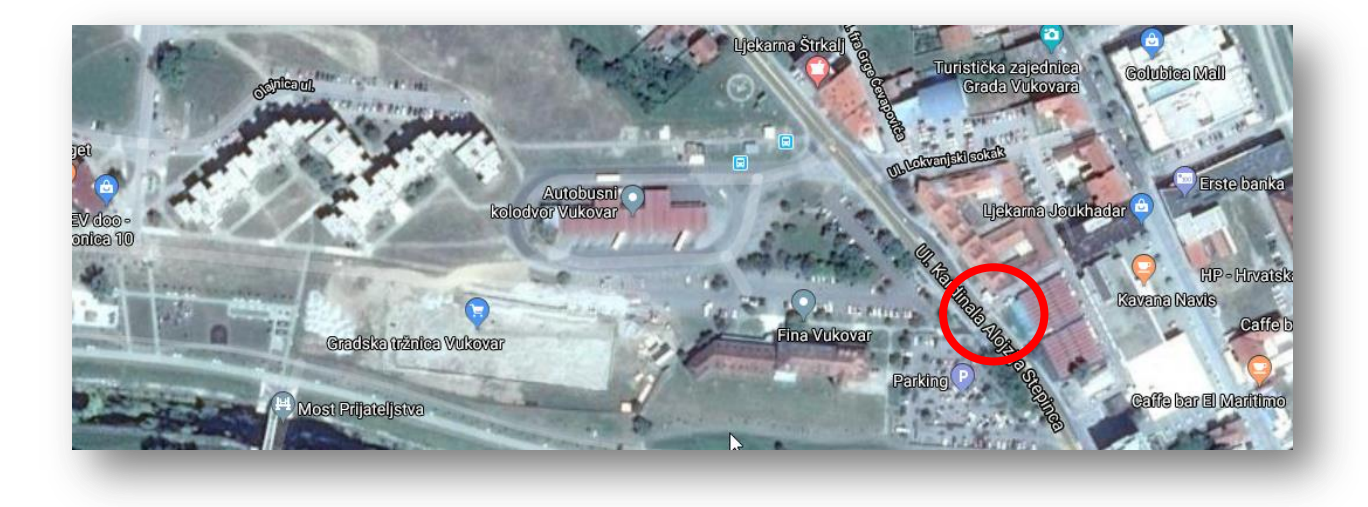

Evo i slika samog semafora gdje se vidi vrijeme prolaska kako automobila (64s)

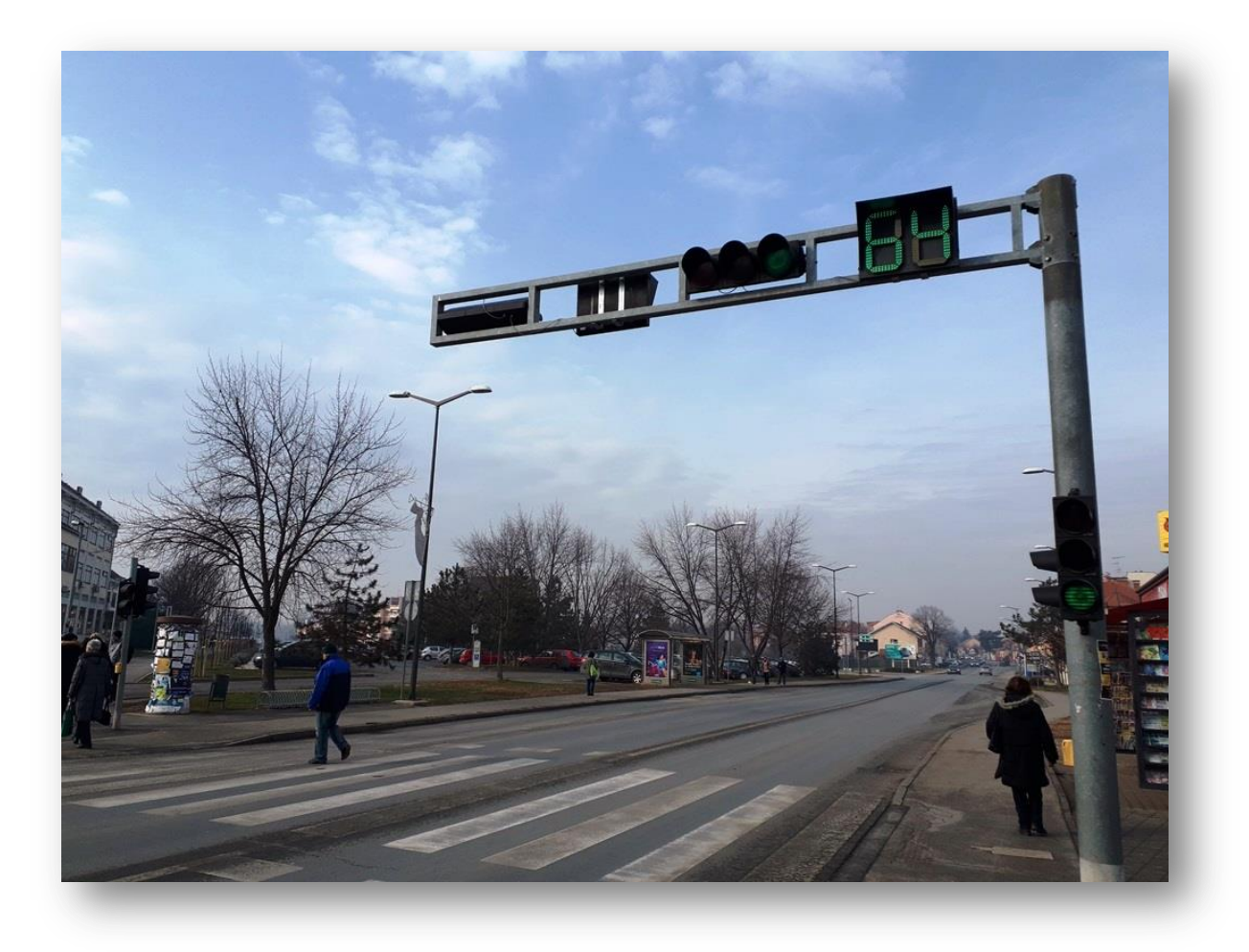

tako i pješaka (21s).

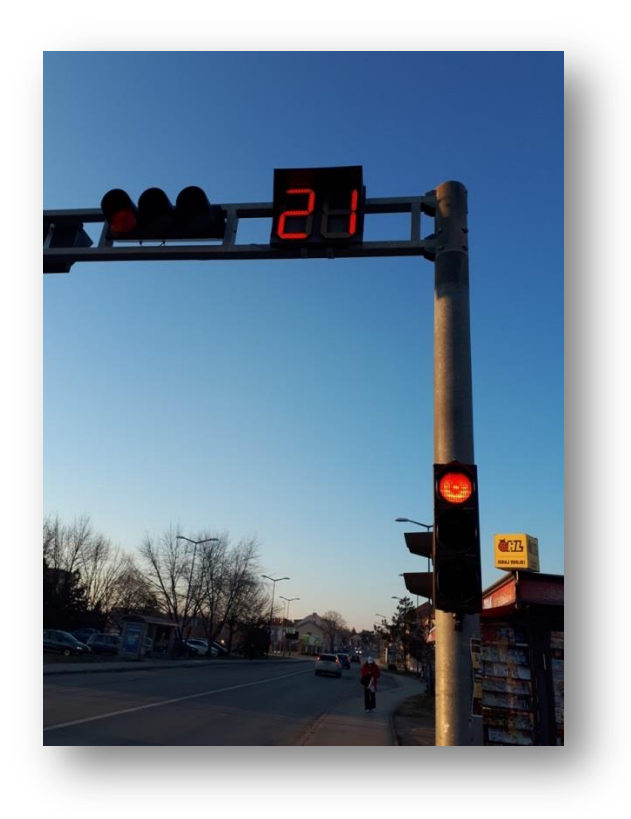

Promjena režima prometa traje 3s.

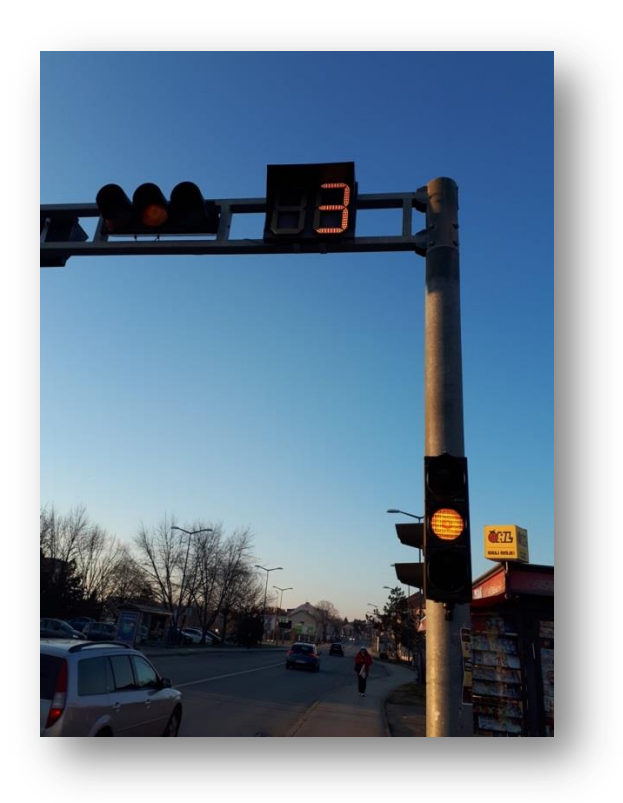

#### Radno okruženje

IoT - Internet of Things, na hrvatskom - Internet stvari, je tehnologija koja omogućava povezivanje tehničkih uređaja putem interneta i njihovo upravljanje.

Nešto što je do jučer bilo nezamislivo danas postaje sasvim uobičajena pojava a to je da putem pametnih telefona uključujemo grijanje u kući dok smo na putu, imamo sliku uživo dešavanja u kući, provjeravamo da li su električni uređaji isključeni i da ih uključimo/isključimo ovisno o potrebi.

Rješavanje našeg problema upravljanja radom semafora zasnovat ćemo na IoT tehnologiji tako što ćemo upravljati putem interneta i to na način da mobilnom aplikacijom upravljamo modelom semafora koji je spojen na našu Arduino platformu.

Različite su platforme koje omogućavaju interakciju Arduina i mobilnih uređaja, ali mi ćemo u našem projektu korisititi Blynk platformu. Više o platformi možete pogledati na linku: http:/blynk.io/

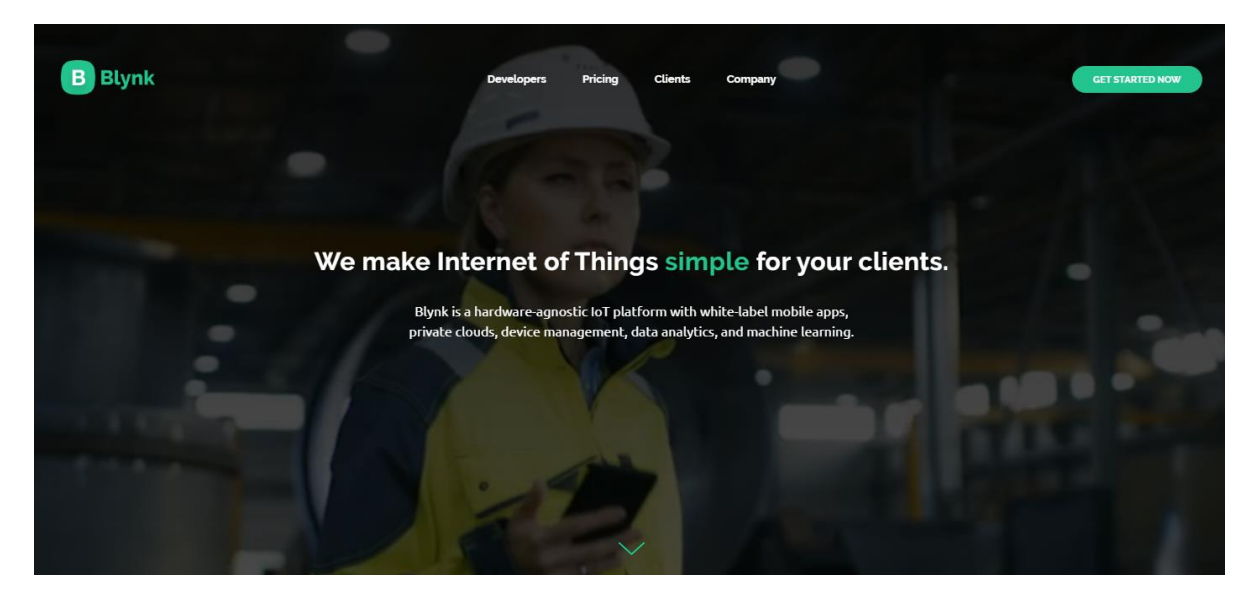

Izradom korisničkog sučelja u Blynk aplikaciji na mobilnom telefonu omogućena je direktna komunikacija aplikacije i našeg Arduino hardvera putem Blynkovog cloud sustava.

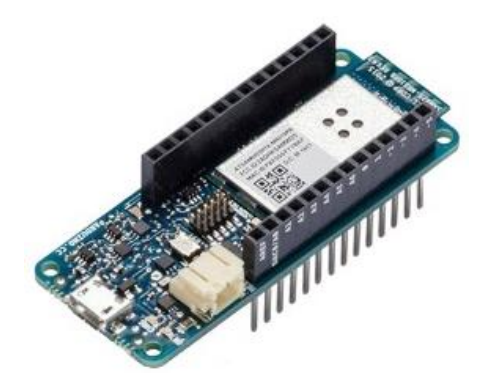

Da bismo ostvarili komunikaciju između telefona i uređaja nije potrebno računalo. Arduino MKR1000 (na slici lijevo) ima u sebi integriranu mogućnost povezivanja na WiFi tako da nam nije potreban nikakav dodatni hardver.

Inače, Arduino je mikrokontroler pomoću kojeg možemo spojiti različite elektroničke komponente u jednu cjelinu te programirati ga da bi ostvarili željeni rad cijelog sklopa. Tako ćemo mi u našem projektu

spojiti LED diode na Arduino MKR1000 i napisati program za rad semafora kojim ćemo upravljati (zahvaljujući Blynk-u) mobilnim telefonom.

Da bi realizirali cijeli projekt moramo proći kroz slijedeće korake:

- Preuzimanje Arduino IDE
- Instalacija Arduino IDE
- Preuzimanje Blynk aplikacije
- Izraditi prvi jednostavni IoT projekt

#### Preuzimanje Arduino IDE

Da bi mogli započeti s radom, potrebno je na računalo instalirati softver za programiranje Arduino mikrokontrolera. Softver je otvorenog koda i potpuno je besplatan, a može se preuzeti na web stranici Arduino.cc, odnosno na sljedećem linku: https://www.arduino.cc/en/Main/Software

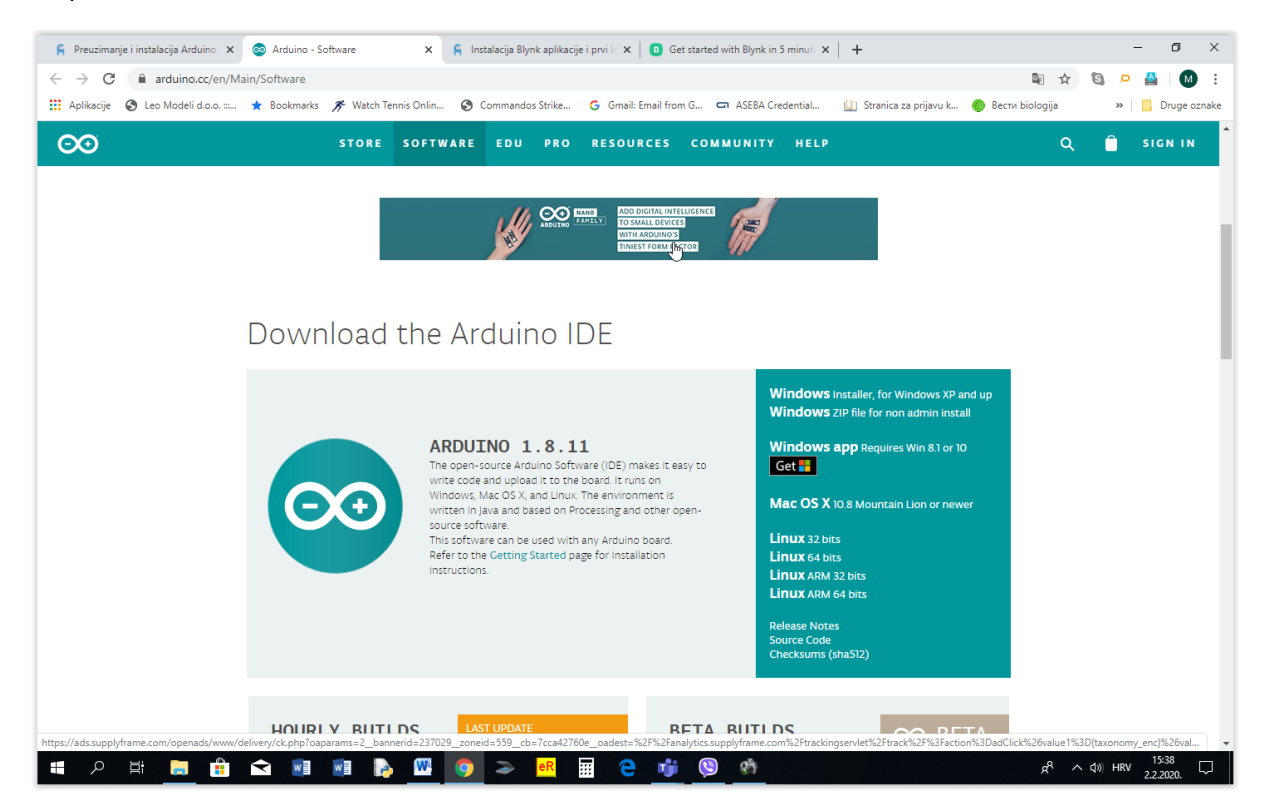

Nakon preuzimanja Arduino IDE slijedi pokretanje instalacije koja protječe vrlo jednostavno sa nekoliko klikova na gumb Next.

#### Instalacija Arduino IDE

#### Nakon preuzimanja

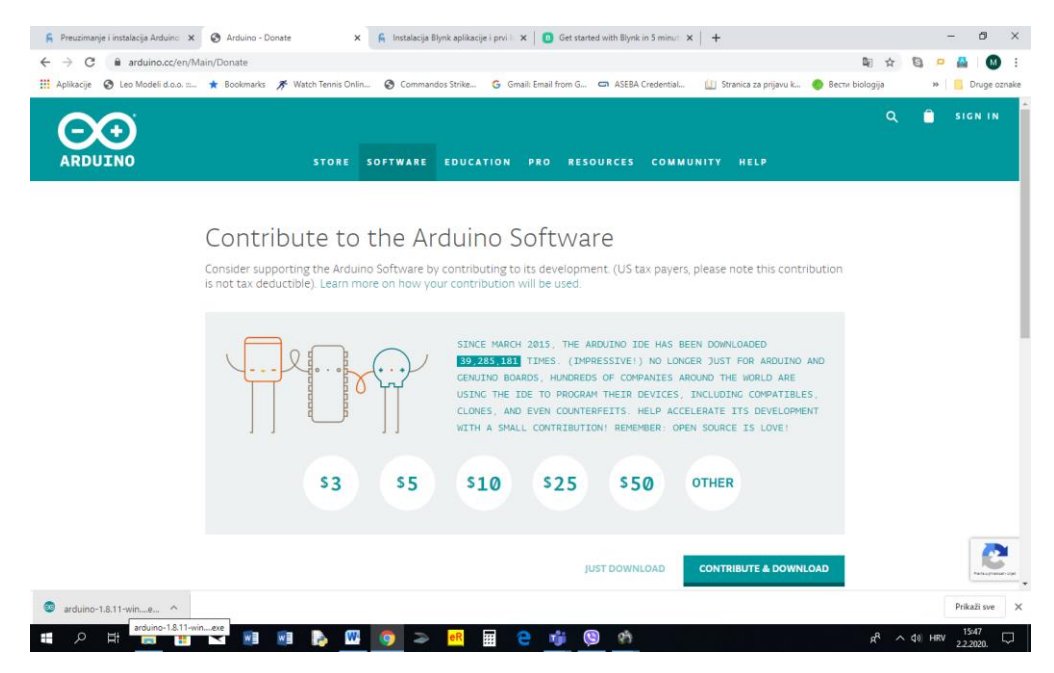

#### pokrećemo instalaciju:

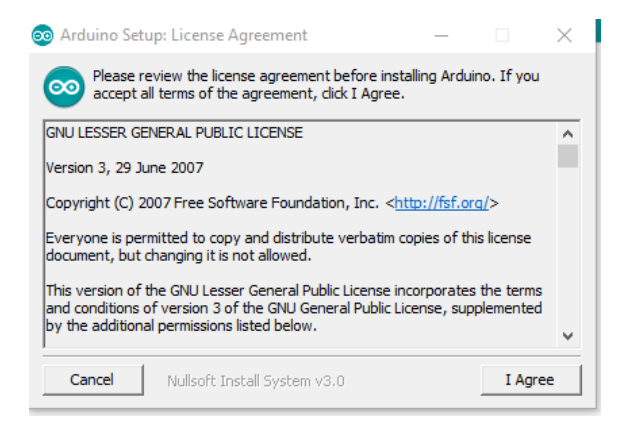

#### Klik na I Agree

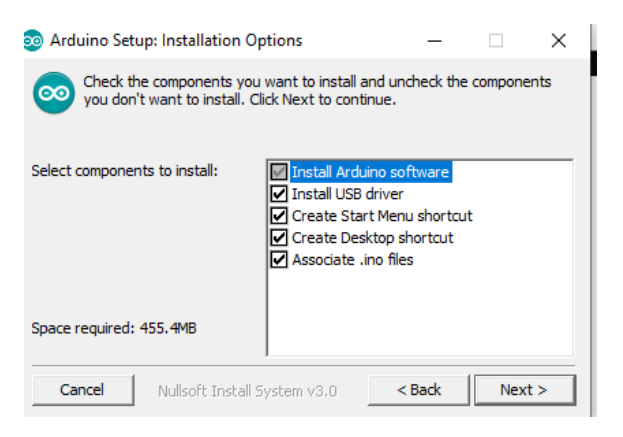

Klik na Next

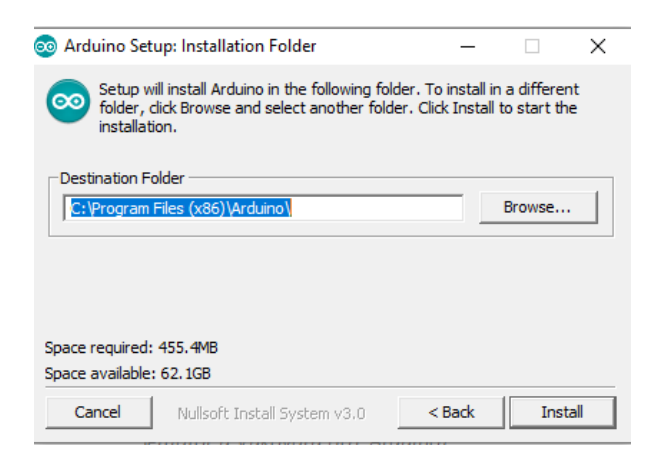

Klikom na Install postupak instalacije započinje, a klikom na Close postupak instalacije se završava.

| 💿 Arduino Setup: Completed          | _      |     | $\times$ |
|-------------------------------------|--------|-----|----------|
| Completed                           |        |     |          |
| Show details                        |        |     |          |
|                                     |        |     |          |
|                                     |        |     |          |
|                                     |        |     |          |
| Cancel Nullsoft Install System v3.0 | < Back | Clo | se       |

#### Pokretanje i podešavanje Arduino IDE

Program pokrećemo putem izbornika Start ili prečaca na radnoj površini. Nakon pokretanja dobijemo programsko okruženje kako je prikazano na sljedećoj slici.

| 🥺 sketch_feb02a   Arduino 1.8.11                                            | -           |         | ×    |
|-----------------------------------------------------------------------------|-------------|---------|------|
| Datoteka Uredi Skica Alati Pomoć                                            |             |         |      |
|                                                                             |             |         | ø    |
| sketch_feb02a                                                               |             |         |      |
| <pre>void setup() {     // put your setup code here, to run once:</pre>     |             |         | ^    |
| 3                                                                           |             |         |      |
| <pre>void loop() {     // put your main code here, to run repeatedly:</pre> |             |         |      |
| 3                                                                           |             |         |      |
|                                                                             |             |         |      |
|                                                                             |             |         |      |
|                                                                             |             |         |      |
|                                                                             |             |         |      |
|                                                                             |             |         | ~    |
|                                                                             |             |         |      |
|                                                                             |             |         |      |
|                                                                             |             |         |      |
| 1                                                                           | Arduino Uno | WiFi on | сомз |

Kako mi koristimo Arduino MKR 1000, to odmah treba podesiti. Kliknite na Alati, potom na Pločice i odaberite Arduino/Genuino MKR1000, kako je prikazano na sljedećoj slici.

| 🥺 sketch_feb02a   Arduine | o 1.8.11                           |               |   | - 🗆 X                                        |
|---------------------------|------------------------------------|---------------|---|----------------------------------------------|
| Datoteka Uredi Skica Alat | i Pomoć                            | r             |   |                                              |
|                           | Auto Formatiranje                  | Ctrl+T        |   | Boards Manager                               |
|                           | Arhiviranje Skice                  |               |   | Δ                                            |
| sketch_feb02a             | Popravi enkoding i Ponovno učitaj  |               |   | Arduino SAMD (32-bits ARM Cortex-M0+) Boards |
| <pre>void setup() {</pre> | Manage Libraries                   | Ctrl+Shift+I  |   | Arduino/Genuino Zero (Programming Port)      |
| // put your set           | Serial Monitor                     | Ctrl+Shift+M  |   | Arduino/Genuino Zero (Native USB Port)       |
| }                         | Serial Plotter                     | Ctrl+Shift+L  | • | Arduino/Genuino MKR1000                      |
|                           | WiFi101 / WiFiNINA Firmware Update | r             |   | Arduino MKRZERO                              |
| // put your mai           | ·                                  |               |   | Arduino MKR WiFi 1010                        |
|                           | Pločica: "Arduino/Genuino MKR1000" | ;             |   | Arduino MKR FOX 1200                         |
| }                         | Port                               | 2             |   | Arduino MKR WAN 1300                         |
|                           | Get Board Info                     |               |   | Arduino MKR GSM 1400                         |
|                           | Programator: "AVRISP mkll"         | 2             |   | Arduino MKR NB 1500                          |
|                           | Zapiši Bootloader                  |               |   | Adafruit Circuit Playground Express          |
|                           |                                    |               |   | Arduino M0 Pro (Programming Port)            |
|                           |                                    |               |   | Arduino M0 Pro (Native USB Port)             |
|                           |                                    |               |   | Arduino M0                                   |
|                           |                                    |               |   | Arduino Tian                                 |
|                           |                                    |               |   | Arduino AVR Pločica                          |
|                           |                                    |               |   | Arduino Yún                                  |
|                           |                                    |               |   | Arduino Uno                                  |
|                           |                                    |               |   | Arduino Duemilanove or Diecimila             |
|                           |                                    |               |   | Arduino Nano                                 |
|                           |                                    |               |   | Arduino Mega or Mega 2560                    |
| 1                         |                                    | Arduino/G     |   | Arduino Mega ADK                             |
| Board I odab              | perite Arduino/Genuino MKR1        | 1000, kako je |   | Arduino Leonardo                             |
|                           |                                    |               |   | Arduino Leonardo ETH                         |
|                           |                                    |               |   | Arduino Micro                                |
|                           |                                    |               |   | Arduino Esplora                              |

Da je računalo uspješno prepoznalo priključenu Arduino pločicu, vidjet ćemo pojavljuje li se u listi priključnih uređaja. Kliknite na Alati, potom Port i pogledajte pojavljuje li se na listi COMx (Arduino/Genuino MKR1000), kao na slici u nastavku. Za kraj odaberite s liste stavku u kojoj piše Arduino/Genuino MKR1000.

| 💿 sketch_feb02a   Arduino  | 1.8.11                                 |              | -          |           | ×         |                   |
|----------------------------|----------------------------------------|--------------|------------|-----------|-----------|-------------------|
| Datoteka Uredi Skica Alati | i Pomoć                                |              |            |           |           |                   |
|                            | Auto Formatiranje                      | Ctrl+T       |            |           | 0         | a Alati, potom na |
|                            | Arhiviranje Skice                      |              |            |           |           | ćoj slici.        |
| sketch_feb02a              | Popravi enkoding i Ponovno učitaj      |              |            |           |           |                   |
| <pre>void setup() {</pre>  | Manage Libraries                       | Ctrl+Shift+I |            |           | ^         |                   |
| // put your set            | Serial Monitor                         | Ctrl+Shift+M |            |           |           |                   |
| }                          | Serial Plotter                         | Ctrl+Shift+L |            |           |           |                   |
| <pre>void loop() {</pre>   | WiFi101 / WiFiNINA Firmware Updater    |              |            |           |           |                   |
| // put your mai            | Pločica: "Arduino/Genuino MKR1000"     |              | >          |           |           |                   |
| }                          | Port: "COM5 (Arduino/Genuino MKR1000)" |              | 3          | Serial po | rts       |                   |
|                            | Get Board Info                         |              |            | COM1      |           |                   |
|                            | Programator: "AVRISP mkll"             |              | , <b>~</b> | COM5 (A   | Arduino/( | Genuino MKR1000)  |
|                            | Zapiši Bootloader                      |              |            |           |           |                   |
|                            |                                        |              |            |           | ~         |                   |
|                            |                                        | A-1          | 1417       | D1000 (   | ONE       |                   |
|                            |                                        | Alguma/Genul |            |           | 501013    |                   |

Ovu instalaciju i podešavanja za pločicu MKR1000 vršimo samo jednom i sve je spremno za pisanje aplikacije.

#### Instalacija Blynk aplikacije

Aplikaciju Blynk možemo preuzeti unutar Trgovine Play ukoliko radite na Android operativnom sustavu odnosno preko Trgovine aplikacija (App store) ako radite na iOS operativnom sustavu. Aplikaciju preuzimamo pretragom po ključnoj riječi Blynk.

Nakon preuzimanja otvorimo aplikaciju i izvršimo registraciju klikom na Create New Account. Registracija je potrebna kako bi se naši projekti spremali direktno na Blynk serveru.

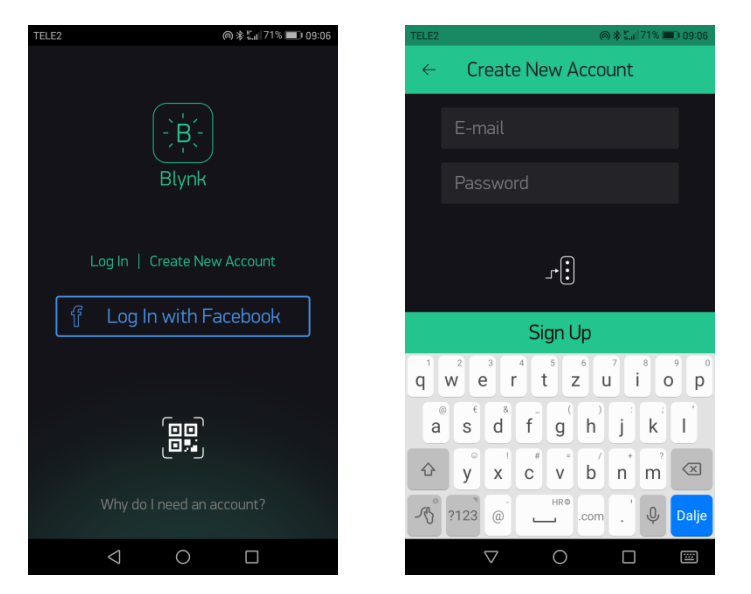

## Početak izrade IoT projekta u Blynk aplikaciji

Poslije registracije kreiramo novi projekt odabirom New Project opcije.

| 韓 年夏 19月 1日2129                                  | 🖬 🖬 👘 🖞 77% 🖩 21:29      | 🖬 📾 🗖 🚳 🛸il 77% 🖬 21:30                              | 🖬 📾 🔹 🛱 🐄 🗐 77% 🗎 21:30 |
|--------------------------------------------------|--------------------------|------------------------------------------------------|-------------------------|
| ← Create New Project                             | ← Create New Project     | 🕒 New Proj 🛇 🕀 ▷                                     | 🕒 New Proj 💿 🕀 ▷        |
| Project Name                                     | Project Name             | والمتحد المحالية                                     |                         |
| CHOOSE DEVICE                                    | CHOOSE DEVICE            | -12 <u>0</u> -                                       |                         |
| ESP8266 +                                        | Arduino MKR1000 🛛 🤟      | Auth Token was sent to:<br>milenko.sljukic@gmail.com |                         |
| Select your hardware OK                          | connection type Wi-Fi  I | You can also find it in @ Project Settings           |                         |
| Arduino Micro<br>Arduino Mini<br>Arduino MKR1000 | Theme DARK C LIGHT       | On the show again                                    |                         |
| Arduino Nano<br>Arduino Pro Micro                | Create                   |                                                      |                         |

Poslije zadavanja zahtjeva za kreiranjem novog projekta i izborom uređaja Arduino MKR1000 prikazuje se obavijest da je stvoren autentifikacijski token te da je isti poslan na email. Ovaj token je jedinstven za svaki projekt i služi za povezivanje hardvera s Blynk aplikacijom. Iskoristiti ćemo ga kasnije u programskom kodu za Arduino.

Na ekranu nam se prikazuje prazna aplikacija u kojoj možemo početi stvarati našu aplikaciju za upravljanje IoT projektom.

#### Realizacija projekta Semafor u Vukovaru

Da bi realizirali naš projekt Semafor u Vukovaru (IoT Arduino) IoT – na Arduino MKR1000 spojimo pet svjetlećih dioda (crvena, žuta, zelena na lijevoj strani eksperimentalne pločice koje predstavljaju semafor za automobile, te crvena i zelena na desnoj strani koje predstavljaju semafor za pješake).

U mobilnoj aplikaciji kreirat ćemo tri gumba:

JEDNAKO - jednako je vrijeme kako za pješake tako i za automobile ( u programskom kodu to će biti varijabla V1).

AUTOMOBILI - vrijeme za prolazak automobila kao i do sada 65s, a za pješake 23s ( u programskom kodu to će biti varijabla V2).

PJESACI - vrijeme za prolazak pješaka 60s, a za automobile 30s ( u programskom kodu to će biti varijabla V3).

Šema spajanja

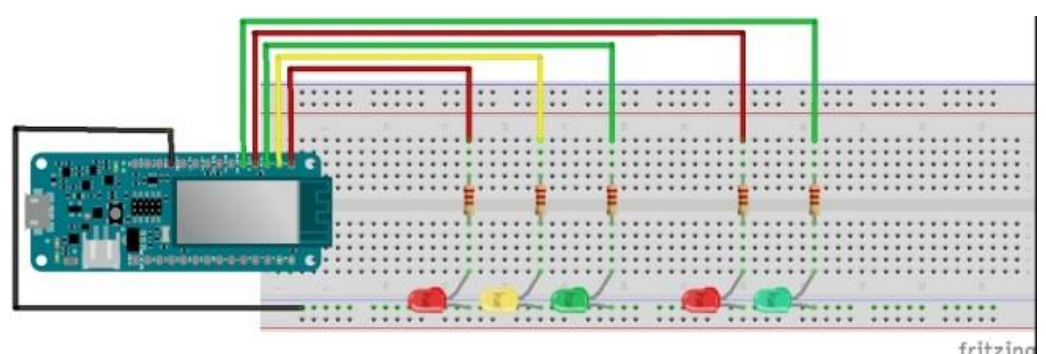

Slika spajanja

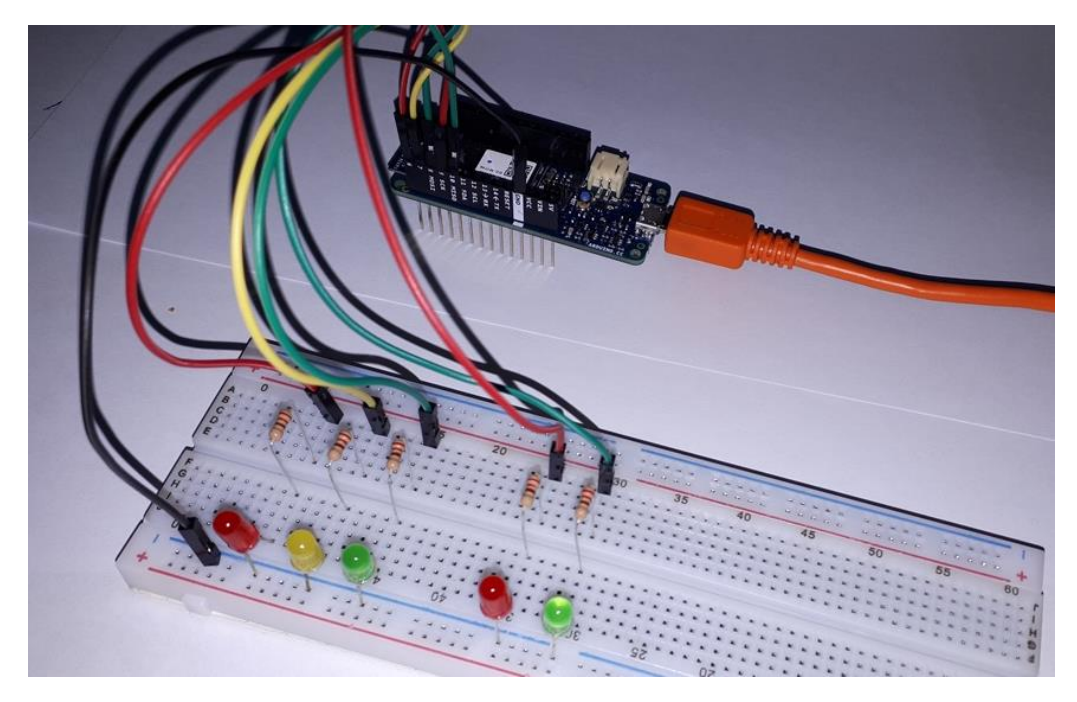

#### Programski kod

/\* Upravljanje radom semafora pomoću pametnog telefona. Ideja je
 \* nastala promatranjem stvarne prometne situacije u gradu Vukovaru.
 \*/

//#include <Blynk.h>

O Blynk-u:

Download latest Blynk library here: https://github.com/blynkkk/blynk-library/releases/latest

Blynk is a platform with iOS and Android apps to control Arduino, Raspberry Pi and the likes over the Internet. You can easily build graphic interfaces for all your projects by simply dragging and dropping widgets.

/\* Na startu programa se nalaze biblioteke za WiFi i Blynk \*/

#define BLYNK\_PRINT SerialUSB

#include <SPI.h>
#include <WiFi101.h>
#include <BlynkSimpleWiFiShield101.h>

char auth[] = "74f4b9b7a442486987c4b5e85f52259e";

//Jedinstveni token za Blynk projekt - autentifikacijski
//token. Dobije se na mail prilikom izrade dijela projekta
//na mobilnom telefonu i poslije ubaci u program.

// Your WiFi credentials.

// Set password to "" for open networks.

```
char ssid[] = "SAJM"; //Naziv WiFi mreže na koju se Arduino MKR1000 povezuje
char pass[] = "57mile1959"; //Zaporka za istu mrežu
```

```
int LedCrA = 6;
```

//definiraj LedCrA = 2 crveno svjetlo za automobile

```
int LedZu = 7;//definiraj LedZu = 3 zuto svjetlo za promjenu režima prometaint LedZeA = 8;//definiraj LedZeA = 4 zeleno svjetlo za automobileint LedCrP = 9;//definiraj LedCrP = 5 crveno svjetlo za pjesakeint LedZeP = 10;//definiraj LedZeP = 6 zelno svjetlo za pjesake
```

/\* Imenovanje (deklaracija) logičkih varijabli čije vrijednosti (V1, V2, V3)

```
* ćemo mijenjati putem izbornika u aplikaciji na pametnom telefonu.
```

```
* Izbornik će nam omogućiti da izaberemo jedan od tri režima prometa:
```

- \* JEDNAKO(V1) ujednačen vremenski iznos kako za pješake, tako i za automobile.
- \* AUTOMOBILI vrijeme u korist automobila.
- \* PJESACI vrijeme u korist pješaka.

\* (TelVr - telefon vrijednost (1,2 ili 3)

\*/ boolean TelVr1 = 0; boolean TelVr2 = 0; boolean TelVr3 = 0;

//Blynk rutina za zapisivanje podataka putem virtualnog PIN-a

```
BLYNK WRITE(V1)
{
TelVr1 =! TelVr1; //Logičkim NE mijenjamo stanje varijable između 0 i 1
}
BLYNK WRITE(V2)
{
TelVr2 =! TelVr2;
}
BLYNK WRITE(V3)
{
TelVr3 =! TelVr3;
}
void setup()
{
// Debug console
SerialUSB.begin(9600);
 Blynk.begin(auth, ssid, pass); //Povezivanje na WiFi
//Postavljamo led diode u izlazni način rada
 pinMode(LedCrA, OUTPUT);
                                 //postavi izvod LedCrA kao izlazni
 pinMode(LedZu, OUTPUT);
                                 //postavi izvod LedZu kao izlazni
 pinMode(LedZeA, OUTPUT);
                                 //postavi izvod LedZeA kao izlazni
 pinMode(LedCrP, OUTPUT);
                                 //postavi izvod LedCrP kao izlazni
 pinMode(LedZeP, OUTPUT);
                                 //postavi izvod LedZeP kao izlazni
```

#### //Postavljanje početnog stanja

| digitalWrite(LedCrA, LOW);            | //isključi crvenu diodu automobili - početno stanje     |
|---------------------------------------|---------------------------------------------------------|
| <pre>digitalWrite(LedZu, LOW);</pre>  | //isključi žutu led diodu - početno stanje              |
| digitalWrite(LedZeA, LOW);            | //isključi zelenu led diodu automobili - početno stanje |
| <pre>digitalWrite(LedCrP, LOW);</pre> | //isključi crvenu diodu pjesaci - početno stanje        |
| <pre>digitalWrite(LedZeP, LOW);</pre> | //isključi zelenu diodu pjesaci - početno stanje        |
| }                                     |                                                         |

//Dio programa koji se stalno ponavlja

void loop(){

Blynk.run();

// Pomoću if naredbe aktivirat ćemo jedan od tri režima rada.
 //Kod JEDNAKOG načina rada: ovdje je
 //zeleno za pjesake 5s, zeleno za automobile 5s, promjena režima je 1.5s.
 //U stvarnosti je:
 //zeleno za pjesake 21s, zeleno za automobile 64s, promjena rezima je 3s.

if (TelVr1 == 1) {

digitalWrite(LedCrA, HIGH); digitalWrite(LedZeP, HIGH); delay(5000); digitalWrite(LedZeP, LOW); digitalWrite(LedCrP, HIGH); digitalWrite(LedZu, HIGH); delay(2000); digitalWrite(LedCrA, LOW); digitalWrite(LedZu, LOW); digitalWrite(LedZeA, HIGH); delay(5000); digitalWrite(LedZeA, LOW); digitalWrite(LedZu, HIGH); delay(2000); digitalWrite(LedZu, LOW); digitalWrite(LedCrP, LOW); } else { digitalWrite(LedCrA, LOW); digitalWrite(LedZu, LOW); digitalWrite(LedZeA, LOW);

digitalWrite(LedCrP, LOW); digitalWrite(LedZeP, LOW);

//uključi crvenu led diodu za automobile //uključi zelenu led diodu za pješake //čekaj 5 s - svjetli LedCrA + LedZeP //isključi zelenu led diodu za pješake //uključi crvenu led diodu za pješake //uključi žutu led diodu //čekaj 2 s - svjetli LedCrA + LedZu + LedCrP //isključi crvenu led diodu za automobile //isključi žutu led diodu //uključi zelenu led diodu za automobile //čekaj 5 s - svjetli LedZeA + LedCrP //isključi zelenu led diodu za automobile //uključi žutu led diodu //čekaj 2 s - svjetli LedZeA + LedCrP //isključi žutu led diodu //isključi crvenu led diodu za pješake //isključi crvenu diodu - početno stanje //isključi žutu led diodu - početno stanje

//isključi zelenu led diodu - početno stanje
//isključi crvenu diodu pjesaci - početno stanje

//isključi zelenu diodu pjesaci - početno stanje

}

//Kod AUTOMOBILSKOG načina rada: ovdje je //zeleno za pjesake 5s, zeleno za automobile 10s,

### //promjena rezima je 2s.

| //promjene                            |                                                  |
|---------------------------------------|--------------------------------------------------|
| if (TelVr2 == 1) {                    |                                                  |
| digitalWrite(LedCrA, HIGH);           | //uključi crvenu led diodu za automobile         |
| digitalWrite(LedZeP, HIGH);           | //uključi zelenu led diodu za pješake            |
| delay(5000);                          | //čekaj 5 s - svjetli LedCrA + LedZeP            |
| <pre>digitalWrite(LedZeP, LOW);</pre> | //isključi zelenu led diodu za pješake           |
| digitalWrite(LedCrP, HIGH);           | //uključi crvenu led diodu za pješake            |
| digitalWrite(LedZu, HIGH);            | //uključi žutu led diodu                         |
| delay(2000);                          | //čekaj 2 s - svjetli LedCrA + LedZu + LedCrP    |
| <pre>digitalWrite(LedCrA, LOW);</pre> | //isključi crvenu led diodu                      |
| digitalWrite(LedZu, LOW);             | //isključi žutu led diodu                        |
| digitalWrite(LedZeA, HIGH);           | //uključi zelenu led diodu                       |
| delay(10000);                         | //čekaj 10 s - svjetli LedZeA + LedCrP           |
| <pre>digitalWrite(LedZeA, LOW);</pre> | //isključi zelenu led diodu                      |
| digitalWrite(LedZu, HIGH);            | //uključi žutu led diodu                         |
| delay(2000);                          | //čekaj 2 s - svjetli LedZeA + LedCrP            |
| digitalWrite(LedZu, LOW);             | //isključi žutu led diodu                        |
| <pre>digitalWrite(LedCrP, LOW);</pre> | //isključi crvenu led diodu za pješake           |
| } else {                              |                                                  |
| <pre>digitalWrite(LedCrA, LOW);</pre> | //isključi crvenu diodu - početno stanje         |
| digitalWrite(LedZu, LOW);             | //isključi žutu led diodu - početno stanje       |
| <pre>digitalWrite(LedZeA, LOW);</pre> | //isključi zelenu led diodu - početno stanje     |
| <pre>digitalWrite(LedCrP, LOW);</pre> | //isključi crvenu diodu pjesaci - početno stanje |
| <pre>digitalWrite(LedZeP, LOW);</pre> | //isključi zelenu diodu pjesaci - početno stanje |
| 1                                     |                                                  |

}

//Kod PJESACKOG načina rada: ovdje je //zeleno za pjesake 10s, zeleno za automobile 5s, //promjena rezima je 2s.

//uključi žutu led diodu

//isključi žutu led diodu

//isključi crvenu led diodu

if (TelVr3 == 1) { digitalWrite(LedCrA, HIGH); digitalWrite(LedZeP, HIGH); delay(10000); digitalWrite(LedZeP, LOW); digitalWrite(LedCrP, HIGH); digitalWrite(LedZu, HIGH); delay(2000); digitalWrite(LedCrA, LOW); digitalWrite(LedZu, LOW); digitalWrite(LedZeA, HIGH); delay(5000); digitalWrite(LedZeA, LOW); digitalWrite(LedZu, HIGH); delay(2000); digitalWrite(LedZu, LOW); digitalWrite(LedCrP, LOW); } else {

//uključi zelenu led diodu //čekaj 5 s - svjetli LedZeA + LedCrP //isključi zelenu led diodu //uključi žutu led diodu //čekaj 2 s - svjetli LedZeA + LedCrP //isključi žutu led diodu //isključi crvenu led diodu za pješake

//uključi crvenu led diodu za automobile

//uključi zelenu led diodu za pješake

//čekaj 10 s - svjetli LedCrA + LedZeP

//isključi zelenu led diodu za pješake

//uključi crvenu led diodu za pješake

//čekaj 2 s - svjetli LedCrA + LedZu + LedCrP

```
digitalWrite(LedCrA, LOW);
digitalWrite(LedZu, LOW);
digitalWrite(LedZeA, LOW);
digitalWrite(LedCrP, LOW);
digitalWrite(LedZeP, LOW);
}
```

}

//isključi crvenu diodu - početno stanje //isključi žutu led diodu - početno stanje //isključi zelenu led diodu - početno stanje //isključi crvenu diodu pjesaci - početno stanje //isključi zelenu diodu pjesaci - početno stanje

#### Blynk aplikacija na pametnom telefonu

| 🖬 🛤 🛛 🙆 🖬 🖘 🖬 81% 🕻                                                                                                    | 22:04 🖬 🖬 🛤                                                                                                    | 🖬 📾 🚳 🙆 🚳 📾 🖾 🖄 🖾 22:03                                                                                                    |
|----------------------------------------------------------------------------------------------------|----------------------------------------------------------------------------------------------------|----------------------------------------------------------------------------------------------------|
| 🕒 Semafor u Vu 📑                                                                                                    | $\Box  \leftarrow  \text{Styled Button Set}  \blacksquare$                                                                                                    | <ul> <li>Styled Button Set I</li> </ul>                                                                                                    |
| JEDNAKO AUTOMOBILI<br>OFF OFF<br>PJESACI<br>OFF                                                                                                    |                                                                                                    | OFF BACKGROUND<br>FONT SIZE<br>T T T                                                                                                    |
|                                                                                                    | JEDNAKO                                                                                                    | EDGES ROUNDED SHARP PILL                                                                                                    |
|                                                                                                    |                                                                                                    | STYLE SOLID OUTLINE                                                                                                    |
|                                                                                                    | PUSH SWITCH                                                                                                    | OFF ON                                                                                                    |
|                                                                                                    | ON/OFF STATES<br>OFF LABEL ON LABEL<br>OFF ON LABEL<br>OFF ON BACKGPOLIND                                                                                                    | 🖄 Delete                                                                                                    |
|                                                                                                    |                                                                                                    |                                                                                                    |
| <b>20 2 2 3 3 5 4 3 1 5 1</b>                                                                                                    | 22:03                                                                                                    | <b>© © ™</b> ♥€ 81% © 22:03                                                                                                    |
| © ≊ ∞ ≂aratise<br>← Styled Button Set                                                                                                    | i ← Styled Button Set i                                                                                                    | ← Styled Button Set i                                                                                                    |
| Styled Button Set                                                                                                    | 22:03<br>C Styled Button Set  C OFF BACKGROUND<br>OFF BACKGROUND<br>FONT SIZE<br>T T T<br>T<br>T<br>T<br>T<br>T<br>T<br>T<br>T                                                                                                    | <ul> <li>■ ■ ● ● ■ ■ ■ ■ ■ ■ ■ ■ ■ ■ ■ ■ ■ ■ ■ ■</li></ul>                                                                                                    |
| <ul> <li>Styled Button Set</li> <li>Styled Button Set</li> </ul>                                                                                                    | Image: 22:03       Image: Constraint of the sector of the sector of the s   | Contraction Set (1) (22:03)<br>Contraction Set (1)<br>Contraction Set (1)<br>C                                                                                                    |
| Contraction Contraction Contr | 22:03<br>C C C C C C C C C C C C C C C C C C C                                                                                                     | Styled Button Set<br>PJESACI<br>V3 0 1                                                                                                    |
|                                                                                                    | 12:03     • Styled Button Set I     OFF EACKGROUND     • OFF EACKGROUND     • OFF EACKGROUND     • OFF EACKGROUND     • OFF EACKGROUND     • OFF EACKGROUND     • OFF EACKGROUND     • OFF EACKGROUND     • ON BACKGROUND     • ON BACKGROUND     • ON BACKGROUND     • OFF EACKGROUND     • ON BACKGROUND     • OFF     • OFF     • OFF     • OFF     • OFF     • OFF     • OFF     • OFF     • OFF     • OFF     • OFF     • OFF     • OFF     • OFF     • OFF     • ON                                                                                                    | CONTRUT<br>V3 0 1<br>MODE<br>PUSH SWITCH                                                                                                    |
|                                                                                                    | 22:03     Image: Constraint of the set of the set | CONVOFF STATES<br>OUTPUT<br>OUTPUT |

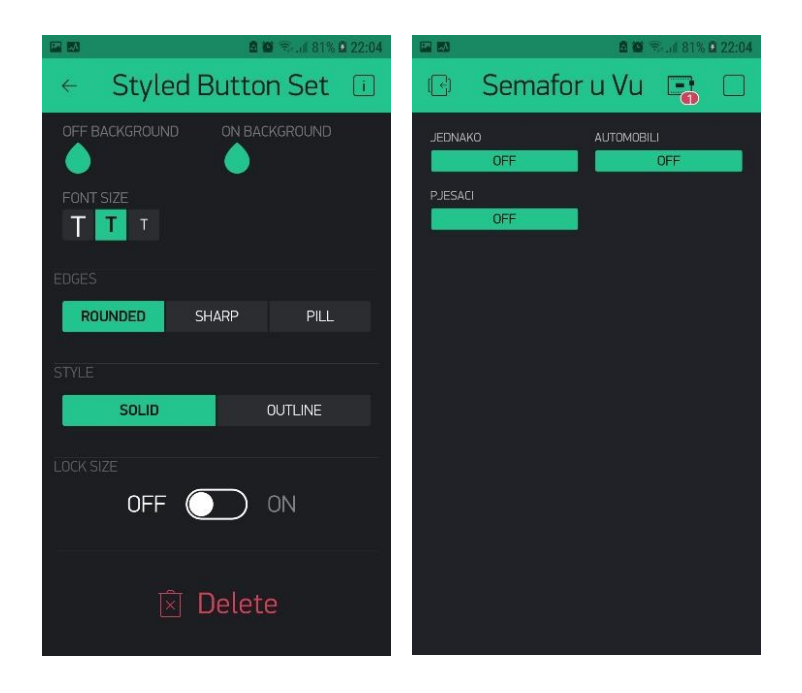

### Zaključak – budućnost projekta

Rješavanje problema upravljanja radom semafora zasnovanom na IoT tehnologiji tako što ćemo upravljati putem interneta mobilnom aplikacijom sigurno daje velike osnove da se ta vrsta tehnologije može primjenjivati u budućnosti.